2023年9月22日

#### お客様各位

〒813-0025 福岡県福岡市東区青葉1丁目7-20

株式会社アジア

# インボイス対応のご案内

拝啓

貴社ますますご繁栄のこととお喜び申し上げます。

2023年10月からのインボイス制度開始に関しまして、ABSOLUTE NEOのインボイス対応についてご案内申し上げます。

この度、整備伝票入力と整備請求書、車両販売と車両販売請求書のアップデートを実施いたしました。当アッ プデートによる変更点や設定方法を次ページ以降に記載してございますので、ご確認いただきますようお願いい たします。

なお、合計請求書、業販売上請求書、買取契約書に関しましても 9月中のアップデートを予定しております。

敬具

【本書の掲載内容】

- P1~ ご案内
- P2~ ◆インボイス(適格請求書)制度による変更点
- P4~ ◆登録番号の設定方法
- P5~ ◆インボイスの作成と印刷 <車両整備>
- P7~ ◆変更・追加に関する情報 <車両整備 >
- P8~ ◆インボイスの作成と印刷 <車両販売>
- P10~ ◆変更・追加に関する情報<車両販売>
- P11~ ◆変更・追加に関する情報 < その他 >

p. 1

## ◆インボイス(適格請求書)制度による変更点

#### ・請求書への記載事項

「登録番号」「税率ごとの合計」「適用税率および消費税額」「非課税/ 軽減税率」の記載が必要に なります。

※必要事項が記載されていれば、納品書などでも構いません。

(インボイス対応の請求書をアップデートいたしました。設定方法は次ページをご確認ください。)

## < ご注意>

ご利用中の請求書は引き続き発行可能ですが、インボイス発行の要件を満たしません。 インボイス発行は当アップデートでの請求書をご利用ください。

※※ ご確認 ※※

整備請求書に関しまして、サポートが訪問配布している書式と別に、新たなインボイス対応版 を自動更新時に配布しております。サポートが訪問対応している場合はそのままお使いくだ さい。サポート未訪問の場合は大変恐縮ですが、下記にある②および③をご利用ください。

インボイス対応請求書:①『整備請求書\_インボイス対応3』(サポート担当訪問時配布) ②『整備請求書\_適格請求書\_SC001』(今回自動配布) ③『整備請求書\_適格請求書(控)\_SC002』(今回自動配布) ・消費税の計算

消費税の端数処理が、「消費税率ごとに 1 回のみ」に変わります。 (整備伝票での計算方法も変更となります。)

※ 消費税の計算において、従来の計算方法と金額が異なる場合があります。

消費税端数処理:四捨五入の例

| 従来の計算     | 整備代と諸費用のそれぞれで消費税を計算                    |
|-----------|----------------------------------------|
|           | (例) 整備代:1,001 円  諸費用: 504 円  ⇒ 1,505 円 |
|           | 消費税: 100円 消費税:50円 ⇒ 150円               |
|           | 合計 1,655 円                             |
| インボイスでの計算 | 整備代と消費税の合計に対して消費税を計算                   |
|           | (例) 整備代+諸費用:1,001 円+ 504 円 ⇒ 1,505 円   |
|           | 消費税 151 円                              |
|           | 合計 1,656 円                             |

#### 消費税端数処理:切り上げの例

| 従来の計算     | 整備代と諸費用のそれぞれで消費税を計算                                                    |
|-----------|------------------------------------------------------------------------|
|           | (例) 整備代:1,001 円  諸費用: 504 円  ⇒ 1,505 円                                 |
|           | 消費税: 101円 消費税:51円 ⇒ 152円                                               |
|           | 合計 1,657円                                                              |
|           |                                                                        |
| インボイスでの計算 | 整備代と消費税の合計に対して消費税を計算                                                   |
| インボイスでの計算 | 整備代と消費税の合計に対して消費税を計算<br>(例) 整備代+諸費用: 1,001 円+ 504 円 ⇒ 1,505 円          |
| インボイスでの計算 | 整備代と消費税の合計に対して消費税を計算<br>(例) 整備代+諸費用: 1,001円+ 504円 ⇒ 1,505円<br>消費税 151円 |

#### 消費税端数処理:切り捨ての例

| 従来の計算     | 整備代と諸費用のそれぞれで消費税を計算                    |
|-----------|----------------------------------------|
|           | (例) 整備代:1,008 円  諸費用: 506 円  ⇒ 1,514 円 |
|           | 消費税: 100円 消費税:50円 ⇒ 150円               |
|           | 合計 1,664 円                             |
| インボイスでの計算 | 整備代と消費税の合計に対して消費税を計算                   |
|           | (例) 整備代+諸費用:1,008 円+ 506 円 ⇒ 1,514 円   |
|           | 消費税 151 円                              |
|           | 合計 1,665 円                             |

р. З

◆登録番号の設定方法

## 1. メニュー ⇒ 設定 ⇒ 営業所情報

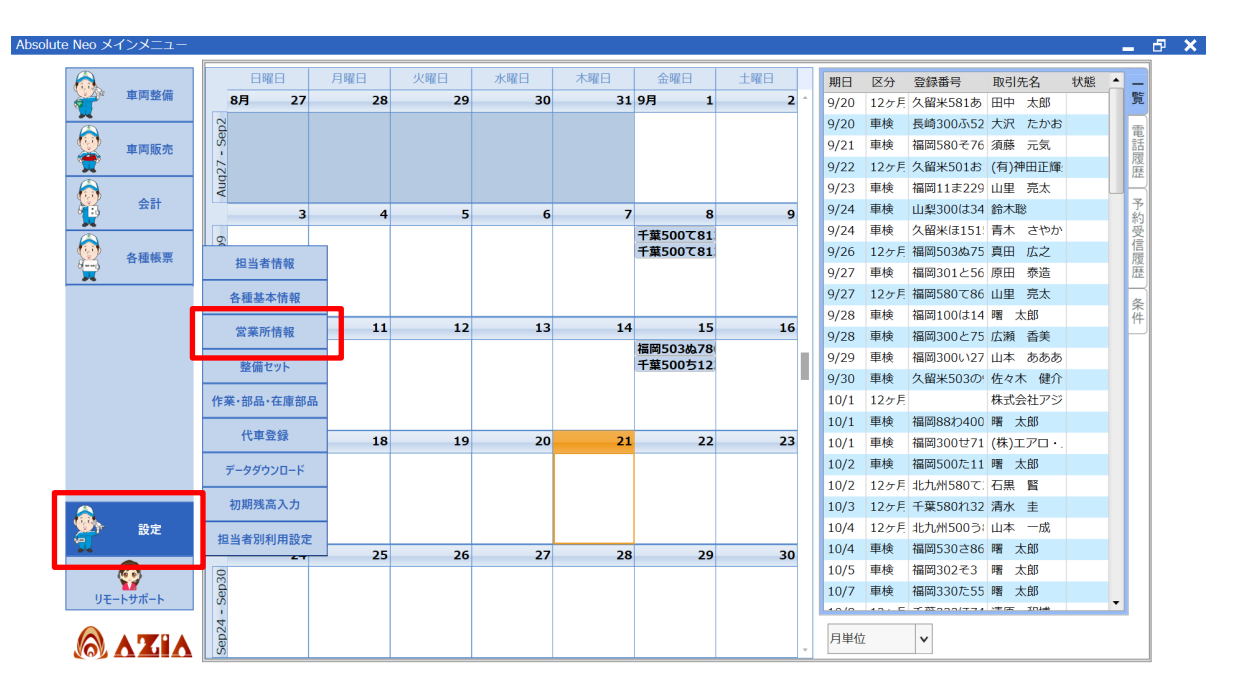

2. 営業所情報画面にて、登録番号の入力を行います。

| 自社情報 仕入締日 99 適格請求書発行事業者                       | _             |
|-----------------------------------------------|---------------|
| 代表者名 売上締日 99 登録番号 T23456789                   | ① 堂業所名を選択します  |
| 整備税区分                                         |               |
| 新車販売税区分 〇 外税 ④ 内税 車販税端数処理 切り捨て 🔹              |               |
| 中古車販売税区分 〇 外税 ④ 内税                            |               |
| (1) 営業所名 株式会社アジア                              |               |
| 株式会社アジア         整備部         車販部         その他設定 | ② 登録番号を人力します  |
| アジア飯金塗装工場<br>名称 株式会社アジア                       | 「T」+「数字 13 柝」 |
|                                               | 「U」「大效」「U」    |
|                                               | ※ハイフンなしで入力    |
|                                               |               |
| 住所コード 400500373000                            |               |
| 電話番号 092-410-7904 口ゴ画像                        |               |
| FAX番号 092-410-7906                            | ③ 保存ホタンをクリック  |
| メールアドレス azia-all@azia-sys.cp.jp クリア           |               |
| 指定工場 ☑ 振込先1 振込先2 振込先3 振込先4                    |               |
| 指定区分 福 + 銀行・支店名 福岡銀行 松崎支店                     |               |
| 指定番号 1-1111 口座種別 ④ 普通 〇 当座                    |               |
| 認証番号 1-2222 口座番号 1234567                      |               |
|                                               |               |
|                                               |               |
| 許可醫号 第 月 目賠責区分 本土 1 3                         | )             |
| 営業所追加                                         |               |

p. 4

◆インボイスの作成と印刷< 車両整備>

- 1. 整備伝票入力/請求書印刷のインボイス対応
  - 1-1. インボイス対応の請求書の設定

## ※サポートが訪問対応している場合は設定不要です

- < インボイス対応請求書の適用方法>
  - ① 整備請求書の画面にて、右上の「印刷設定タブ」をクリックします。
  - ② 請求書設定のプルダウンより、「整備請求書」インボイス対応3」もしくは 「整備請求書」適格請求書\_SC 001」を選択します。
  - ② 保存ボタンをクリックします。

| 見積書 未登録 作業指示書 No.12                                                                                                    | 27 請求書 非 | 登録 リコール検索 FAINES サー    | ピス 輸   | 、車部品 コク | 二起動 アセス起動 著 | 業所 株式会社アシ | ジア                      | 定保存 |
|----------------------------------------------------------------------------------------------------|----------|------------------------|--------|---------|-------------|-----------|-------------------------|-----|
| 請求先・車両情報                                                                                                    | 印刷設定     |                        |        |         |             |           | ×                       | £   |
| 請求先コード 70 請求先名                                                                                                    | 印刷設定     | □ プレビュー                |        |         |             |           | この部分は表画面の<br>「印刷」ボタンで印刷 | 制設定 |
| フレートNo         690         車両情報 佐           車台番号         FV512PY500018                                                                                                    | 見積書設定    | 印刷設定                   | _      |         |             |           | が行われます。                 | 發   |
| 整備明細 取替 調整 締付 修                                                                                                    |          | 整備見積書_括弧対応2 ver20062 * | ED局J   | プレビュー   | 通常使うプリンタ    | -         |                         | セッ  |
| ▲ コード… 項目名                                                                                                    |          | ·                      | EDBJ   | プレビュー   | 通常使うプリンタ    | •         |                         |     |
|                                                                                                    | 指示書設定    | 印刷設定                   |        |         |             |           |                         | - B |
| ■ <i>元净</i> 科金(1)9<br>■保安確認検査                                                                                                    |          | 整備伝票_作業指示 *            | EDRA   | プレビュー   | 通常使うプリンタ    | •         |                         | 技術料 |
| 【車検整備<br>2050 T <sup>いので</sup> ンは4回時                                                                                                    |          | -                      | ÉDBJ   | プレビュー   | 通常使うプリンタ    | •         |                         | 在   |
| 2000 107 2010 107 2010 107 2000 107 2000 107 2000 1000 1 | 発注書設定    | 印刷設定                   |        |         |             |           |                         | 庫   |
| ワイパ ーフ レート 取者                                                                                                    |          | •                      | EDBI   | プレビュー   | 通常使うプリンタ    | •         |                         | 뜻   |
| 7 レーキ・オル収替                                                                                                    | 請求書設定    | 印刷設定                   |        |         |             |           |                         | 整備  |
| 11 C(n)/* •547+/                                                                                                    | (2)      | 整備請求書_インボイス対応3 ・       | ED REI | プレビュー   | 通常使うプリンタ    | •         |                         | 歴   |
| 者費用 新自賠料金 クリア 1                                                                                                    |          | 整備請求書_インボイス対応3_控え、     | EDRA   | プレビュー   | 通常使うプリンタ    | •         |                         | 詳細  |
| 課税 諸費用区分<br>自賠責 12 ▼ ヶ月 1                                                                                                    |          | •                      | EDBI   | プレビュー   | 通常使うプリンタ    | •         |                         | ×   |
| 重量税 13<br>印紙代                                                                                                    |          | •                      | EDBJ   | プレビュー   | 通常使うプリンタ    | *         |                         | 天   |
| ✓ 単硬代行料<br>✓ テスター代 1                                                                                                    |          | •                      | EDBI   | プレビュー   | 通常使うプリンタ    | •         |                         | ック  |
| ✓ 検貨申請諸掛費                                                                                                    |          | •                      | EDBI   | プレビュー   | 通常使うプリンタ    | *         |                         | 写真  |
| 云票削除 F2:新根伝票 F3:伝言                                                                                                    |          |                        |        |         | 3           | 保存        |                         |     |

## 1-2.「軽減税率」の選択

明細内の「税区分」にて、「軽減税率」の選択を行うことができます。

## 1-3. 消費税の計算

- 10% : 課税整備代(部品·技術料) + 課税諸費用
- 8% : 軽減税率の整備代(部品・技術料)

◆変更・追加に関する情報 < 車両整備 >

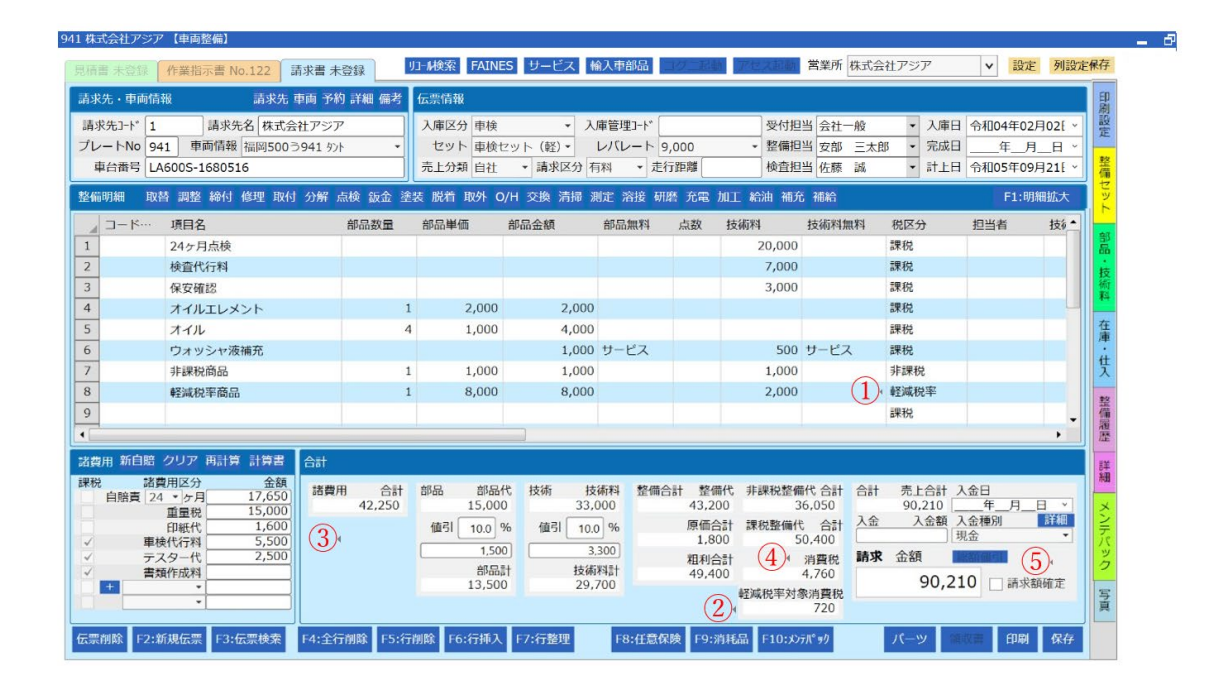

①税区分に「軽減税率」の追加

軽減税率適用項目の場合、税区分にて軽減税率を選択してください。 軽減税率対象として消費税の計算を行います。

#### ②合計部に「軽減税率対象消費税」の追加

上記にて軽減税率を選択した項目の消費税額を表示します。

#### ③合計部から「諸費用消費税」を廃止

インボイス制度に適用するため、「整備代+ 諸費用」に対する消費税計算方式への変更に伴い、 諸費用のみでの消費税計算は行わなくなります。

#### ④消費税の「手入力」機能を廃止

インボイス制度に適用するため、消費税は税率ごとの自動計算機能実装により、手入力は出来なくなります。

#### ⑤「請求額確定」機能の追加 (任意でON/OFF 可)

総額値引などで請求額を確定したのち、請求金額自動計算機能により、再び端数が生じてしまうこと を防止するため、金額の入力および自動計算機能を停止することができます。

p. 6

◆インボイスの作成と印刷< 車両販売>

## 2. 車販注文書作成画面/車販請求書レイアウト

※消費税の端数処理計算に伴う影響はございません。

#### 2-1. インボイス対応の請求書の設定

< インボイス対応請求書の適用方法>

- ① 車両販売の画面にて、右上の「印刷設定タブ」をクリックします。
- ② 注文書設定のプルダウンより、「車販請求書」適格請求書\_AA001」を選択します。
- ③ (請求書の印刷を毎回行う場合は保存ボタンをクリックします。)

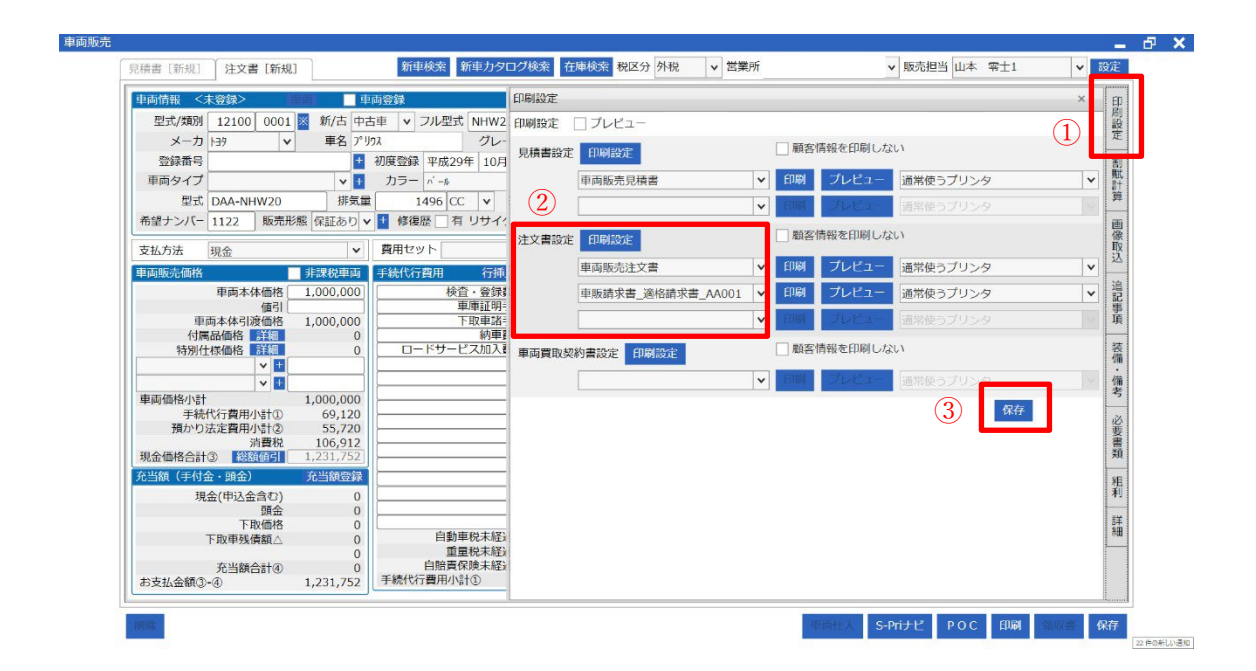

※車両販売の消費税計算方式に変更はありません。 ※車両販売では、軽減税率の設定には対応しておりません。 2 - 2.「登録番号」「税率ごとの合計」「適用税率および消費税額」の印刷

印刷イメージ

|                                                        | 請求書                                              | 諸求日                                                                            |
|--------------------------------------------------------|--------------------------------------------------|--------------------------------------------------------------------------------|
| 〒 816-0056<br>海岡県 海岡士博 条区 ト日隠 1 丁日 a                   | 2 401                                            | cogniSEVEN 自動車整備システムAbsoluteシリーズ<br>コケニセブン・アセスプロ II                            |
| 稲岡県稲岡巾博夕区上月限11日6                                       | -2-401                                           | ▲乙▲ 株式会社アジア                                                                    |
| 櫻井 敦司                                                  | 様<br>12900217                                    | 〒813-0025 福岡市東区青葉1 1日7-20                                                      |
|                                                        | 12300211                                         | TEL. 092-410-7904/FAX. 092-410-7906                                            |
| 以下のとおり、と請求申し上けます。<br>                                  |                                                  | 登録番号: T12345678901234                                                          |
| 御請求額                                                   | 中古車                                              | L                                                                              |
| 1,231,752円(税込)                                         | 御注文車両 1-3次 プリウス                                  | 1500 S                                                                         |
| 注文書番号 3544<br>契約日 2023年09月21日                          | 納車場所                                             | 納車子定日  令和05年09月21日<br> 11 預 延川第33   産増ナンバッ  1122                               |
| お支払方法 現金<br>ご 契約者 様                                    | 型 3% 留 5<br>初度登録年月 平成29年10月                      | ■ 単検満了日 令和06年10月25日 走行距離 25,000 K                                              |
| 車両整理番号                                                 | 単音番号 (HW20-123456<br>保証の有無保証あり                   | 67 堂式 JAA-NHW20<br> 保証内容                                                       |
| 車車両本体価格 1,000,000                                      | 保証期間                                             | 保証距離                                                                           |
| 百<br>車両本体引渡価格 1,000,000                                |                                                  |                                                                                |
| 会 付属品価格<br>一、特別仕様価格                                    |                                                  |                                                                                |
| 格                                                      | 1001                                             | 42                                                                             |
| 車両販売価格 計(A) 1,000,000                                  | 「」「「」」「」「」」「」」「」」「」」「」」「」」「」」「」」「」」」「」」「」」」」     | 割                                                                              |
| 自動車税 6 5月 17,200<br>自動車重量税 14 5月 15,000                | 8                                                | 住                                                                              |
| 自動車自賠責 14 5月 12,520<br>理想性性的                           |                                                  |                                                                                |
| 球员注意制<br>検査登録費用 3,500                                  |                                                  |                                                                                |
| 預 車庫証明費用 2,500<br>注 下取車諸費用 5,000                       |                                                  |                                                                                |
|                                                        | 付属品 合計額                                          | 特別仕様合計額                                                                        |
| <b>第</b>                                               | リシュレッダーダスト料金                                     | 情報管理料金                                                                         |
| 寺                                                      | 後 エアハック類科金<br>王 フロン類料金                           | 日本管理科金(税込)                                                                     |
|                                                        | <b></b>                                          | リサイクル預託金 合計額                                                                   |
|                                                        | 申名         トヨタ アクア           登録番号         千葉500た | <u> 車体色</u> 別い~~<br>1478 年式 平成26年12月 走行距離 80,000 Kr                            |
| 7<br>7.720<br>7.720<br>7.720                           | 取 車台番号 4SD-11223                                 | 34. (内)自動車税未經過相当額<br>(内)自動車税未經過相当額                                             |
|                                                        | ■<br>■ 単検満了日 令和05年13                             | 2月26日 (内)り預託金未経過相当額                                                            |
| 車庫証明手統 16,200 下取申請手続 5,400                             |                                                  | 下取車総額                                                                          |
| 1 秋平時子 61<br>納車費用 5,400<br>ロージャー 15 10 1 世界 15 10 1 世界 | 現金販売価格(A+B+C)(                                   | (0) 1,124,840 商品価格                                                             |
| ロードリーとス加入費用 13,120                                     | す。現金(申込金)                                        | (0) 106, 312 1000 at 1, 063, 120                                               |
| 手                                                      | <b>拉</b> 下取価格                                    | 非(个)課税对要 55,720<br>消費税                                                         |
| 続代                                                     | ₹ 下取残債額▲                                         | 10%省費税 106,912                                                                 |
| 行                                                      | 充当額合計(                                           |                                                                                |
| 用                                                      | していたまで、<br>あいん年:                                 |                                                                                |
|                                                        |                                                  | 14545年17-27 113343前12 11支入的<br>福岡銀行 松崎支店 普通1234567<br>西日本シティ銀行 福岡支店 当座13216564 |
|                                                        | Memo                                             |                                                                                |
|                                                        |                                                  |                                                                                |
| 手続代行費用等(課税)計(C) 69,120                                 |                                                  |                                                                                |

◆変更・追加に関する情報< 車両販売>

| 型式/類別 12100 0001                                                                                                    | 1 図 新/古 中古車 ▼ フル型式 NHW20-AHEEB 走行距離 25,000 Km ▼                                                                                                    | 顧客コード                                                                                                    | 1 |
|----------------------------------------------------------------------------------------------------|----------------------------------------------------------------------------------------------------|----------------------------------------------------------------------------------------------------|---|
| メーカ トヨタ 🗸                                                                                                    | 車名 プリウス グレード 1500 S                                                                                                    | 顧客名 /大郎 クリファ                                                                                                    | щ |
| 登録番号                                                                                                    |                                                                                                    | 住所                                                                                                    |   |
| 車両タイプ                                                                                                    | ▼ 1 カラー パール ▼ 車検満了日 令和06年10月25日 >                                                                                                    |                                                                                                    |   |
| 型式 DAA-NHW20                                                                                                    |                                                                                                    | XXXX-XXXX 請求先                                                                                                    |   |
| 希望ナンバー 1122 敗売が                                                                                                    | 形態(保証あり)▼ 1 修復歴 有 リサイクル預託 リ消込 ▼ 1 登録年月日年_月                                                                                                    | 090-XXXX-XXXX                                                                                                    |   |
| 支払方法 現金                                                                                                    |                                                                                                    | 下取車両選択                                                                                                    | 2 |
| 車両販売価格                                                                                                    | ■ 非課税車両 手続代行費用 行挿入 行削除 + 選択 自動車税 6 /2000                                                                                                    | 0 メーカ・車名 トヨタ アクア 登録器号                                                                                                    |   |
| 車両本体価格                                                                                                    | 1,000,000 検査・登録費用 27,000 ● 重量 15,000                                                                                                    | 0 車台番号 ASD-1122334                                                                                                    |   |
| 車両本体引渡信                                                                                                    | <u>▲ ■ 12 520</u>                                                                                                    | ■ 車検満了日 令和05年12月26日<br>ま行短離 80,000 Km                                                                                                    |   |
| 付属品価格 詳                                                                                                    | 設定 🗙                                                                                                    | 車両タイプ                                                                                                    |   |
| 特別住禄価格 註                                                                                                    |                                                                                                    | カラー シルハ*-                                                                                                    |   |
|                                                                                                    | 頭友信報 〈登録洛〉 頭友                                                                                                    | ✓ 販売可 クリア 登録・編集                                                                                                    |   |
| •                                                                                                    |                                                                                                    |                                                                                                    |   |
| 車両価格小計                                                                                                    |                                                                                                    | 下取価格                                                                                                    |   |
| 車両価格小計<br>手続代行費用小計<br>預かり法定費用小計                                                                                                    | □ードカナ 2015年7月2 001日<br>□ードカナ 2010 りりうイアリシ                                                                                                    | 下取価格<br>内自動車税<br>内リサイクル金額                                                                                                    |   |
| 車両価格小計<br>手続代行費用小計<br>預かり法定費用小計<br>消費                                                                                                    | □-ドカナ 200 助う779分<br>顧客名 櫻井 敦司                                                                                                    | 下取価格            内自動車税            内リサイクル金額            内自賠責保険未経過額                                                                                                    |   |
| 車両価格小計<br>手続代行費用小計<br>預かり法定費用小計<br>消費<br>現金価格合計③ 総額値<br>な当額(FE化金, 調金)                                                                                                    | コードカナ         200         助うイアラシ           顧客名         櫻井 敦司         請求先           住所 〒         816-0056         福岡県福岡市博多区上月隈                                                                                                    | 下取価格<br>内当動車税<br>内リサイク加全額<br>内自賠責保険未経過額<br>下取甲残債<br>下取甲丙当鍋合計 0                                                                                                    |   |
| <ul> <li>車両価格小計</li> <li>手続代行費用小計</li> <li>預かり法定費用小計</li> <li>満費</li> <li>現金価格合計3</li> <li>総額価</li> <li>充当額(手付金・頭金)</li> <li>現金(曲込金金)</li> </ul>                                                                                                    | コードカナ     200     助う/7999       顧客名     櫻井     敦司       住所     〒     816-0056       「丁目/番地     6-2-401                                                                                                    | 下取価格<br>内当動車税<br>内当動車税<br>内目約費保険未経過額<br>下取単残債<br>下取単残債<br>下取単気額合計 0                                                                                                    |   |
| 車両価格小計<br>手続代行費用小店<br>預かり法定費用小店<br>消費<br>現金価格合計③ 総態節<br>方当額 (手付金。頭金)<br>現金(申込金含<br>質                                                                                                    | コードカナ     200     切方(79)       顧客名     櫻井 敦司     請求先       住所 〒     816-0056     福岡県福岡市博多区上月隈       丁目/番地     1     6-2-401                                                                                                    | 下取価格<br>内5日動車税<br>内5日動車税<br>内15日有保険未経過額<br>下取車先場通額<br>下取車先当額合計<br>の<br><u>処理日付</u>                                                                                                    |   |
| 車両価格小計<br>手続代行費用パ<br>預かり法定費用パ<br>消費<br>現金価格合計① 総認価<br>充当額(手付金・賃金)<br>現金(申込金含<br>5<br>下取<br>正本価額<br>下取<br>に<br>す<br>に<br>す<br>に<br>第<br>二<br>の<br>に<br>う<br>に<br>う<br>こ<br>に<br>う<br>に<br>う<br>に<br>う<br>に<br>う<br>に<br>う<br>に<br>う<br>に<br>う<br>に<br>う<br>に<br>う<br>に<br>う<br>に<br>う<br>に<br>う<br>に<br>う<br>に<br>う<br>に<br>う<br>に<br>う<br>に<br>う<br>に<br>う<br>の<br>こ<br>に<br>う<br>の<br>こ<br>に<br>う<br>に<br>て<br>に<br>う<br>の<br>こ<br>の<br>こ<br>の<br>い<br>こ<br>、<br>い<br>こ<br>っ<br>の<br>こ<br>の<br>こ<br>の<br>い<br>こ<br>っ<br>い<br>こ<br>っ<br>い<br>こ<br>っ<br>い<br>こ<br>い<br>こ<br>っ<br>い<br>こ<br>っ<br>い<br>こ<br>っ<br>い<br>こ<br>っ<br>い<br>こ<br>っ<br>い<br>こ<br>っ<br>い<br>こ<br>っ<br>っ<br>い<br>っ<br>い<br>こ<br>っ<br>い<br>こ<br>っ<br>っ<br>い<br>う<br>っ<br>、<br>っ<br>の<br>っ<br>つ<br>っ<br>の<br>っ<br>っ<br>の<br>っ<br>の<br>っ<br>っ<br>っ<br>っ<br>っ<br>て<br>っ<br>っ<br>っ<br>っ<br>っ<br>っ<br>っ<br>っ<br>っ<br>っ<br>っ<br>っ<br>っ                                                                                                    | コードカナ     200     サウラ(799)       顧客名     櫻井 敦司     請求先       住所 〒     816-0056     福岡県福岡市博多区上月隈       丁月/番地 1     6-2-401       た年日     年年日       免許証書号     4000XXXXXXXX                                                                                                    | 下取価格<br>内当動車税<br>内当動車税<br>内当航費保険未移過額<br>下取車充当額合計<br>の<br>規理日付<br>見積日 年 月 日 ×<br>約期日 今初の5年の日31日 ×                                                                                                    |   |
| 車面価格小計<br>手続代行費用小店<br>預かり法定費用小店<br>現金価格合計の 経趣感<br>方出線(手付金・頭金)<br>現金(中込金含<br>定取信<br>下取信<br>下取単気債為                                                                                                    | コードカナ         200         サウテ(アウラシ)           顧客名         櫻井         敦司         請求先           住所         〒         816-0056         福岡県福岡市博多区上月隈           丁日/番地         1         6-2-401         1           生年日         年月日         年月日         9           免許証番号等         4000XXXXXXX         (適格請求書発行事業者ではない。)         ) | 下取価格            内目動車税            内目サイクル金額            内自賠責保険未返過額            下取車発信            下取車先信         0           規理日付            見信日         年           男信日            約率目         令和05年09月21日 ×           約率目         令和05年09月21日 × |   |
| 車面価格小計<br>手続代行費用小店<br>預かり法注費用小店<br>洗酒<br>(約回)(2000)(2000)(200 | コードカナ     200     助う行所分       顧客名     桜井 敦司     請求先       住所 〒     816-0056     福岡県福岡市博多区上月隈       丁目/番地 1     6-2-401     6-2-401       牛生目日     牛生目日     40000XXXXXXX       文 古物商特例対象(適格請求書発行事業者ではない。)     2000                                                                                                    | 下取価格<br>内目動車税<br>内目動車税<br>内自動膏保険未接過額<br>下取甲税機<br>下取甲税機<br>下取甲税機<br>下取甲税機<br>「取甲税機<br>「取甲税機<br>下取甲税増<br>の和の5年09月21日 ×<br>税申甲 令和05年09月21日 ×<br>税申甲 令和05年09月21日 ×                                                                             |   |

・顧客情報に古物商特例対象のチェックを追加

下取車ありの場合、下取先が適格請求書発行事業者ではない場合にチェックを入れることにより、イン ボイス制度の古物商特例の対象となります。

## ・免許証番号等の入力位置の変更

顧客登録ボタンをクリックした時に表示される画面内に移動致しました。

◆変更・追加に関する情報 < その他 >

## 3. 顧客情報登録

・仕入情報タブに「免許証番号等」「古物商特例対象」を追加いたしました。

| 基本情報   | 営業所 株式会社アジア 🗸                           | 販売信約 住入情報 設定 削除 伝票検索       |
|--------|-----------------------------------------|----------------------------|
| 顧客コード  | ※ 1 ※空欄の場合、登録時に番号を割当します。                | 仕入先区分 オーノション ▼ +           |
| 読み仮名   |                                         | 免許証番号等 4000XXXXXXXX        |
| 顧客名    | 株式会社アジア         敬称         御中         V | ✓ 古物商特例対象(適格請求書発行事業者ではない。) |
| 代表者名   | 代表取締役 味阿太郎                              | SEAME704                   |
| 所在地情報  | R                                       | 担当者名 担当電話番号                |
| 郵便番号   | 813-0035 地区 全域 💙                        | 相当者e-Mail                  |
| 住所     | 福岡県福岡市東区松崎3-4-20-102 地図                 | <取引条件>                     |
|        | 丁目 マンション-102                            |                            |
| 電話番号   | 092-410-7904 住所コード 400500373000         |                            |
| 携帯番号   | 08039510287 FAX番号                       |                            |
| e-Mail |                                         |                            |
| 個人情報   |                                         |                            |
| 生年月日   | 年月日 v 取引区分 会社 v +                       |                            |
| 性別     | - v 職業                                  |                            |
| 職場電話   | 職場FAX                                   | 口唑名痰                       |
| 一般情報   |                                         | A                          |
| 登録日    | 平成28年04月19日 ~                           | 仕入備考                       |
| 備考     |                                         |                            |
|        |                                         | *                          |
|        |                                         | □ 車販車両仕入先 □ 整備部品仕入先        |